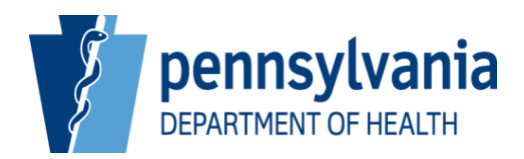

# PENNSYLVANIA PRIMARY CARE LOAN REPAYMENT PROGRAM (LRP) ON-LINE PRACTITIONER APPLICATION INSTRUCTIONS

An online application for the Pennsylvania Primary Care Loan Repayment Grant Program can be found at: <u>https://www.health.pa.gov/topics/Health-Planning/Pages/Loan-Repayment.aspx</u>.

### I. Previous Applicants

You do NOT need to create another user account. If you do not remember your logon credentials, please email <u>loanrepayment@pa.gov</u> to have your information sent to you.

### II. Create User Account

- A. To connect to the LRP portal, select the link to the PA Primary Care Loan Repayment Program Web-based Application (online) from the Loan Repayment Program main webpage.
- B. Create a user account in the LRP portal by selecting "Request Account" on the main logon page.

| pennsylvania 🕅           | Pennsylvania Primary Care Loan Repayment Program                   |  |  |  |
|--------------------------|--------------------------------------------------------------------|--|--|--|
| • Logon<br>• Valid Sites | Username:<br>Password:<br>Submit<br>Request Account Reset Password |  |  |  |

C. Fill in the required information selecting Practitioner Application as the Application Type. Select and note a Username and Password. Usernames are limited to 10 characters. After clicking on Save, the system returns you to the main logon page. Re-enter your Username and Password and hit Submit.

|             |                   | Create Account                                                          |
|-------------|-------------------|-------------------------------------------------------------------------|
| * Logon     | -                 |                                                                         |
| Valid Sites | First Name        |                                                                         |
|             | Last Name:        |                                                                         |
|             | Date of Birth:    | (MM/DD/YYYY)                                                            |
|             | Phone:            |                                                                         |
|             | Email:            |                                                                         |
|             | Application Type: | Practitioner Application 🗸                                              |
|             | Question 1:       | - Select One -                                                          |
|             | Answer 1:         |                                                                         |
|             | Question 2:       | - Select One -                                                          |
|             | Answer 2:         |                                                                         |
|             | Question 3        | - Select One -                                                          |
|             | Answer 3:         |                                                                         |
|             | Username:         |                                                                         |
|             | Password          |                                                                         |
|             | Confirm Password: |                                                                         |
|             | 1                 | Passwords should be 12-16 characters long and include upper case, lower |
|             | c                 | case, numbers and special characters                                    |
|             | [                 | Save                                                                    |

### **III.** Application Instructions

Applicants must complete each of the sections below to be able to submit an online application.

A. Personal Information

This is the section for the applicant's contact information, demographics, and employer organization. The organization may or may not be the same as the practice site. If your practice site is one of many within an organization, this field is for the name of the managing umbrella organization. If the organization name is not located in the drop-down menu, the organization must submit an online Site Application and receive LRP approval of the application before the applicant can continue with the Practitioner Application. Any training rotations completed with this organization are to be indicated here along with the dates of that training. These fields are to indicate if you completed a clinical training rotation with your current organization. The training would have been part of your education required to obtain licensure in the discipline under which you're applying to the LRP. For the purpose of this RFA, the Service Commitment is 2 Years. Be sure to indicate your Time Commitment.

| Welcome Jim John                         | Tuesday, October 3, 2023                                         |
|------------------------------------------|------------------------------------------------------------------|
| Personal Information Educational Infor   | mation Professional Information Certification Service Obligation |
| Site Information   Loan Information   Su | bmit Application                                                 |
|                                          |                                                                  |
| First Name                               |                                                                  |
| Middle Name                              |                                                                  |
| Last Name                                |                                                                  |
| Organization Name                        | - Select One -                                                   |
| Did you complete any training rota       | tions with this organization?                                    |
|                                          | ⊖Yes ONo                                                         |
| Training Start Date                      |                                                                  |
| Training End Date                        | (MM/DD/YYYY)                                                     |
| Gender                                   | - Select One - 🗸                                                 |
| Home Address                             |                                                                  |
|                                          |                                                                  |
| City                                     |                                                                  |
| State                                    | PA                                                               |
| Zip Code                                 |                                                                  |
| Home Phone                               |                                                                  |
| Cell Phone                               |                                                                  |
| Email                                    |                                                                  |
| Date of Birth                            | (MM/DD/YYYY)                                                     |
| Are you from a rural residential         |                                                                  |
| background?                              | ⊖Yes⊖No                                                          |
| Are you from a disadvantaged             | ⊖Yes⊖No                                                          |
| Are you an American Citizen?             |                                                                  |
| ,<br>Hispanic Ethnicity                  |                                                                  |
| What race are you?                       | American Indian Or Alaskan Native Undeclared                     |
| ······································   | Asian Or Pacific Islander                                        |
| I                                        | Black White                                                      |
| [                                        | _Two Or More Races                                               |
|                                          | /2 TCa15 3 TCa15 4 TCa15                                         |
| Time Commitment                          | Half-Time Full-Time                                              |
|                                          | Veteran Status                                                   |
|                                          | Must select at least one.                                        |
| Act                                      | ive-Duty Military_Veteran-Prior Service                          |
| Nat                                      | ional Gaurd Veteran-Retired                                      |
| Res                                      | ervist Not a Veteran                                             |
|                                          |                                                                  |
|                                          | Save and Continue                                                |
|                                          |                                                                  |
|                                          |                                                                  |

### B. Educational Information

The name and address of the high school, undergraduate school, and the professional school where the applicant attained the education required for licensure in the discipline for which he or she is applying for loan repayment must be provided. When providing dates of education, the day can be estimated as long as the month and year are correct.

| pennsylvania 🕅   | Pennsylvania Primary Care Loan Repayment Program<br>Welcome LRP Applicant Monday, August 3,            |
|------------------|----------------------------------------------------------------------------------------------------|
|                  | Personal Information Educational Information Professional Information Certification Service Obligation |
| * Logoff         | Site Information   Loan Information   Submit Application                                               |
| User Maintenance | Professional Education                                                                                 |
| Practitioner     | Name of School*                                                                                        |
| Application      | Address                                                                                                |
|                  |                                                                                                    |
|                  | City                                                                                                   |
|                  | State                                                                                                  |
|                  | Zip Code                                                                                               |
|                  | Beginning Date of Education III (MM/DD/YYYY)                                                           |
|                  | Graduation date (MM/DD/YYYY)                                                                           |
|                  | Degree                                                                                                 |
|                  | Major                                                                                                  |
|                  | * School attended where education required for licensure in eligible discipline was obtained.          |
|                  | Indonesiduste Education                                                                                |
|                  | Name of School                                                                                         |
|                  | Address                                                                                                |
|                  |                                                                                                    |
|                  | City                                                                                                   |
|                  | State                                                                                                  |
|                  |                                                                                                    |
|                  | Graduation date (MM/DD/YYYY)                                                                           |
|                  | Degree                                                                                                 |
|                  | Major                                                                                                  |
|                  | High School Education                                                                                  |
|                  | Name of School                                                                                         |
|                  | Address                                                                                                |
|                  |                                                                                                    |
|                  | City                                                                                                   |
|                  | State                                                                                                  |
|                  | Zip Code                                                                                               |
|                  | Graduation date 🔲 (MM/DD/YYYY)                                                                         |
|                  |                                                                                                    |
|                  | Back Save and Continue                                                                                 |
|                  |                                                                                                    |

C. Professional Information

This section applies to the licensing required for the discipline and specialty for which the applicant is applying for loan repayment. Include your National Provider Identifier (NPI) number. If, you do not have an NPI number, place N/A in this box. Residency Program information must be provided if applicable. Fill in the box with the number of hours you normally are scheduled to provide direct out-patient primary care in a workweek. Include hours spent providing telehealth visits.

| Welcome Jim John                                                                     |                                     | Tuesday, October 3, 2023       |  |  |  |  |
|--------------------------------------------------------------------------------------|-------------------------------------|--------------------------------|--|--|--|--|
| Personal Information Educational Information                                         | on Professional Information Certi   | fication Service Obligation    |  |  |  |  |
| Site Information Loan Information Submit                                             | Application                         |                                |  |  |  |  |
| Have you participate                                                                 | ed in any of the following? Chec    | k all that apply               |  |  |  |  |
| Advanced Nursing Education                                                           | Nursing Workforce Diversity         |                                |  |  |  |  |
| Area Health Education Centers                                                        | Physician Assistant Training in     | Primary Care                   |  |  |  |  |
| Behavioral Health Workforce Education                                                | Postdoctoral Training in Generation | al Pediatric and Public Health |  |  |  |  |
| and Training                                                                         | Dentistry                           |                                |  |  |  |  |
| Centers of Excellence                                                                | Dentistry and Dental Hygiene        | I Pediatric and Public Health  |  |  |  |  |
| □Children's Hospital Graduate Medical<br>Education                                   | Preventive Medicine Residenci       | es                             |  |  |  |  |
| Geriatric Workforce Enhancement<br>Program                                           | Primary Care Training and Enh       | ancement                       |  |  |  |  |
| Graduate Psychology Education                                                        | Public Health Training Centers      |                                |  |  |  |  |
| Health Careers Opportunity Program                                                   | Scholarships for Disadvantage       | d Students                     |  |  |  |  |
| Nurse Education Practice Quality and<br>Retention                                    | Teaching Health Centers Gradu       | ate Medical Education          |  |  |  |  |
| Nurse Practitioner Residency                                                         | Veterans Bachelor of Science in     | n Nursing                      |  |  |  |  |
| Select Discipline:                                                                   | vsician                             | Peristered Dental Hygionist    |  |  |  |  |
|                                                                                      | and Dontist                         |                                |  |  |  |  |
|                                                                                      | rtified Degistered Nurse            | Clicensed Clinical Social      |  |  |  |  |
| Prac                                                                                 | titioner                            | Worker                         |  |  |  |  |
| 0-1                                                                                  |                                     | OLicensed Professional         |  |  |  |  |
| OPh                                                                                  | ysıcıan Assıstant                   | Counselor                      |  |  |  |  |
| $\bigcirc$                                                                           | rtified Nurse-Midwife               | OMarriage and Family           |  |  |  |  |
| UCC CE                                                                               | tineu Nuise-Piluwile                | Therapist                      |  |  |  |  |
|                                                                                      |                                     |                                |  |  |  |  |
| License Number:                                                                      | NPI Number                          |                                |  |  |  |  |
| Lice                                                                                 | nse verification NPI Regis          | try                            |  |  |  |  |
| Res                                                                                  | idency program(if applicable)       |                                |  |  |  |  |
| Name                                                                                 | CompletionDate                      | (MM/DD/YYYY)                   |  |  |  |  |
|                                                                                      |                                     |                                |  |  |  |  |
| Address                                                                              | City                                |                                |  |  |  |  |
|                                                                                      |                                     |                                |  |  |  |  |
| _                                                                                    |                                     |                                |  |  |  |  |
|                                                                                      |                                     |                                |  |  |  |  |
|                                                                                      |                                     |                                |  |  |  |  |
| Address                                                                              | City                                |                                |  |  |  |  |
|                                                                                      |                                     |                                |  |  |  |  |
| State                                                                                | Zip Code                            |                                |  |  |  |  |
|                                                                                      |                                     |                                |  |  |  |  |
|                                                                                      |                                     |                                |  |  |  |  |
| Will you be providing prenatal care?                                                 |                                     | 0 0                            |  |  |  |  |
| in you be providing prenatal care:                                                   | Yes No                              |                                |  |  |  |  |
| How many hours do you spend providing direct out-patient primary medical, dental, or |                                     |                                |  |  |  |  |
| behavioral health care during a normally scheduled work week?                        |                                     |                                |  |  |  |  |
|                                                                                      |                                     |                                |  |  |  |  |
| _                                                                                    |                                     |                                |  |  |  |  |
| Ba                                                                                   | Save and Continue                   |                                |  |  |  |  |
|                                                                                      |                                     |                                |  |  |  |  |
|                                                                                      |                                     |                                |  |  |  |  |

### D. Certification

The applicant is to complete this section if he or she is Board Certified.

| pennsylvania PA               | Pennsylvania Primary Ca<br>Welcome LRP Applicant | re Loan Repayme          | nt Progra     | <b>m</b><br>Monday, Augus |
|-------------------------------|--------------------------------------------------|--------------------------|---------------|---------------------------|
|                               | Personal Information Educational Information     | Professional Information | Certification | Service Obligation        |
| • Logoff                      | Site Information   Loan Information   Submit Ap  | plication                |               |                           |
| • User Maintenance            | Date of Certification                            | (мм/с                    | οσ/γγγγ)      |                           |
| • Practitioner<br>Application | Name of Board<br>Sub-Specialty Board             |                          |               |                           |
|                               | В                                                | ack Save and Continue    |               |                           |

### E. Service Obligation

The applicant must complete this section if he or she has or had any other service obligation. The LRP does not consider the Public Service Loan Forgiveness

Program (PSLF) as a service obligation because the PSLF does not require the participant to remain a specific location. Loan repayment is not available for practitioners who currently have other service obligations.

| pennsylvania PA                                                 | Pennsylvania Primary Care Loan Repayment Program                                                                                                    |
|-----------------------------------------------------------------|----------------------------------------------------------------------------------------------------|
|                                                                 | Personal Information Educational Information Professional Information Certification Service Obligation                                                                                                    |
| * Logoff                                                        | Site Information Loan Information Submit Application                                                                                                    |
| •User Maintenance                                               |                                                                                                    |
| • Logoff<br>• User Maintenance<br>• Practitioner<br>Application | Site Information       Loan Information       Submit Application         If you have, had, or anticipate having any other contractual service obligation for the payment of educational loans you must declare this to the Pennsylvania primary Care Loan Repayment Program (LRR). The LRP is not available for practitioners who currently have other contractual service obligations though there are specific exceptions. Based on the information provided below, an LRP representative may contact you for additional information regarding your service obligation to determine your eligibility for this program.         Do you NOW have a contractual service obligation with any other entity?       Yes No         Anticipated Completion date       (MM/DD/YYYY)         Have you successfully completed a contractual service obligation with any other entity?       Yes No         Completion Date       (MM/DD/YYYY)         If you answered yes to either question, with which entity is or was the obligation with?         National Health Service Corps Loan Replayment Program         NuRSE Corps Loan Repayment Program         MuRSE Corps Loan Repayment Program         Benployer-Provided Sign-On Bonus         Employer-Provided Moving Expenses         Active Military         Private Foundation         Specify Foundation |
|                                                                 | Employer-Provided Educational Loan                                                                                                    |
|                                                                 | INURSE Corps Scholarship Program                                                                                                    |
|                                                                 | State Loan Repayment Program                                                                                                    |
|                                                                 | Other                                                                                                    |
|                                                                 | Specify                                                                                                    |
|                                                                 | Provide any additional information you would like to be considered.                                                                                                    |
|                                                                 | 0                                                                                                    |
|                                                                 |                                                                                                    |
|                                                                 | Back Save and Continue                                                                                                    |

#### F. Site Information

This section pertains to the actual site where the applicant will be practicing primary care. Only LRP-approved practice sites will appear in the drop-down menu. If your practice site is not available, contact the LRP Administrator, Monday through Friday, 7:30 am - 4:00 pm, exclusive of state holidays. When selected, the practice site information will prepopulate. Verify that the site address is where you will be

providing out-patient primary healthcare services. Selecting a practice site where you are not providing healthcare services will disqualify the application. Fill in the number of hours you are normally scheduled at this site each week and the date you started employment at this site. The scheduled hours should be from the time you start at the site until the time you leave and includes paid or unpaid breaks or mealtimes. Applicants can add up to four practice sites. The number of hours spread across all sites must equal the required number of hours for the service commitment option chosen (full-time or half-time).

| Personal Informat          | ion Educational I                            | nformation Professio                                           | nal Information                                       | Certification                              | Service Obligati                   | ion                    |
|----------------------------|----------------------------------------------|----------------------------------------------------------------|-------------------------------------------------------|--------------------------------------------|------------------------------------|------------------------|
| Site Information           | Loan Information                             | Submit Application                                             |                                                       |                                            |                                    |                        |
| Practice Site - :          | 1:                                           |                                                                |                                                       |                                            |                                    |                        |
| Select Site<br>Name        | - Select One -                               | ✓ N                                                            | Hours<br>Vorked Per<br>Week                           |                                            |                                    |                        |
| Organization<br>Name       |                                              | Si                                                             | ite Address                                           |                                            |                                    |                        |
| Approved till              |                                              |                                                                |                                                       |                                            |                                    |                        |
| Started at<br>sight on     | (MM/DD/YYYY)                                 |                                                                | City                                                  |                                            |                                    |                        |
| HPSA Name                  |                                              |                                                                | HPSA ID                                               |                                            |                                    |                        |
|                            |                                              |                                                                |                                                       |                                            | Add F                              | Practice Site          |
| Do you hold a D            | OATA 2000 Waive                              | er?ONoODW30OD                                                  | W100ODW27                                             | 5                                          |                                    |                        |
| Medication A<br>(MAT)      | Assisted Treatme<br>Services Provide         | ent()None()Buprer<br>ed?                                       | norphine⊖Bup                                          | renorphine (                               | plus counselin                     | g                      |
| Do you ho<br>Disorder Lice | ld a Substance U<br>ense or Certificat       | lse <b>\Yes</b> \No<br>te?                                     |                                                       |                                            |                                    |                        |
| Do you<br>following servi  | provide any of t<br>ices? Check all tl<br>ap | the COVID-19<br>Nat Treatment or<br>ply Prevention<br>Services | ☐ Integrate<br>Behavioral<br>in Primary (<br>Services | d 🔤 S<br>Health Use<br><sup>Care</sup> Ser | ubstance<br>e Treatment S<br>vices | ]Telehealth<br>ervices |
|                            |                                              | Buck                                                           |                                                       | 1                                          |                                    |                        |

#### G. Loan Information

This section pertains to each qualifying educational loan for which the applicant is seeking repayment. List all current loans with a balance that you wish to be considered for repayment here. If the loan is a consolidated loan, all original loan information must be included in the Disbursement Report. All loans submitted require verification. For each current loan listed, be sure to scroll to the right to attach an Account Statement and Disbursement Report.

Information for at least one qualifying loan must be provided. Please note there is a short time-out window on the application which also applies to the time spent uploading documentation. It is recommended that you enter one loan at a time and save after each entry. Additional loan information can be added by returning to the Loan Information tab and clicking on the Edit button at the bottom of the page.

The Academic Period is for the dates you were in school when this loan was taken out. Since all loans with the same lender and having the same account number are to be placed on the same line, the Academic Period may cover several years.

There is a size limit on the uploaded documentation within the LRP application. Account statements and disbursement reports verifying multiple loans with the same lender and having the same account number **do not** need to be listed individually on the application and should be placed on a single line.

| pennsylvania PA                      | Welcon                                                                                                    | ne LRP Ap              | sylvania Pri<br>pplicant             | mary Care Lo                              | an kepayment                              | . Program<br>Monda                              | y, August 3, 2020      |
|--------------------------------------|----------------------------------------------------------------------------------------------------|------------------------|--------------------------------------|-------------------------------------------|-------------------------------------------|-------------------------------------------------|------------------------|
|                                      | Person                                                                                                    | al Informa             | tion Educationa                      | Information Profes                        | sional Information C                      | ertification Service Obli                       | gation                 |
| * Logoff                             | Site Inf                                                                                                    | ormation               | Loan Informatio                      | n Submit Applicatio                       | n                                         |                                                 |                        |
| <ul> <li>User Maintenance</li> </ul> |                                                                                                    |                        |                                      |                                           |                                           |                                                 |                        |
| Practitioner                         | List al                                                                                                    | ll educat<br>ment. Li: | ional loans with<br>st only those lo | n remaining balanc<br>ans incurred to fin | es that you would l<br>ance your undergra | ike to be considered f<br>iduate or graduate ed | or loan<br>ucation and |
| Application                          | training that led to the professional license necessary for the discipline through which you are                                                                                                    |                        |                                      |                                           |                                           |                                                 |                        |
|                                      | appiying and will tultill your PA LRP service obligation. If you have consolidated or refinanced any<br>eligible loan with a non-educational loan, no poriton of the consolidated or refinanced loan is eligible |                        |                                      |                                           |                                           |                                                 |                        |
|                                      | for loa                                                                                                    | an repay               | ment and must                        | not be included be                        | elow. An Account St                       | atement and Disburs                             | ement Report           |
|                                      | same                                                                                                    | account                | number on one                        | line. Attach suppo                        | orting documentatio                       | on that includes all su                         | b-loans within         |
|                                      | that a                                                                                                    | ccount.                |                                      |                                           |                                           |                                                 |                        |
|                                      |                                                                                                    |                        |                                      | Academic Peri                             | od                                        |                                                 |                        |
|                                      | Loan<br>#                                                                                                    | Delete                 | Account #                            | From                                      | То                                        | Loan program<br>Name                            | Lende                  |
|                                      |                                                                                                    |                        |                                      |                                           |                                           |                                                 |                        |
|                                      | 1                                                                                                    |                        |                                      |                                           |                                           |                                                 |                        |
|                                      | -                                                                                                    |                        |                                      |                                           |                                           |                                                 |                        |
|                                      |                                                                                                    |                        |                                      |                                           |                                           |                                                 |                        |
|                                      | 3                                                                                                    |                        |                                      |                                           |                                           |                                                 |                        |
|                                      |                                                                                                    |                        |                                      |                                           |                                           |                                                 |                        |
|                                      | 4                                                                                                    |                        |                                      |                                           |                                           |                                                 |                        |
|                                      |                                                                                                    |                        | []                                   |                                           |                                           |                                                 |                        |
|                                      | 5                                                                                                    |                        |                                      |                                           |                                           |                                                 |                        |
|                                      | 6                                                                                                    |                        |                                      |                                           |                                           |                                                 |                        |
|                                      | - <sup>0</sup>                                                                                                    |                        |                                      |                                           |                                           |                                                 |                        |
|                                      | 7                                                                                                    |                        |                                      |                                           |                                           |                                                 |                        |
|                                      |                                                                                                    |                        |                                      |                                           |                                           |                                                 |                        |
|                                      | 8                                                                                                    |                        |                                      |                                           |                                           |                                                 |                        |
|                                      |                                                                                                    |                        | []                                   |                                           |                                           |                                                 |                        |
|                                      | 9                                                                                                    |                        |                                      |                                           |                                           |                                                 |                        |
|                                      |                                                                                                    |                        |                                      |                                           |                                           |                                                 |                        |
|                                      | 10                                                                                                    |                        |                                      |                                           |                                           |                                                 |                        |
|                                      |                                                                                                    |                        |                                      |                                           |                                           |                                                 |                        |
|                                      | <                                                                                                    |                        |                                      |                                           |                                           |                                                 | >                      |
|                                      |                                                                                                    |                        |                                      | Back                                      | Save and Con                              | tinue                                           |                        |
|                                      |                                                                                                    |                        |                                      |                                           | -                                         |                                                 |                        |

| pennsylvania 🗖                       | Pennsylvar<br>Welcome LRP Applicant                                                                     | nia Prim                                                  | ary Care Loan Repayment                                                                                                    | Program<br>Monday, August 3, 2020                                                                                               |
|--------------------------------------|----------------------------------------------------------------------------------------------------|-----------------------------------------------------------|----------------------------------------------------------------------------------------------------|----------------------------------------------------------------------------------------------------|
|                                      | Personal Information Ed                                                                                 | lucational In                                             | formation Professional Information Ce                                                                                                    | rtification Service Obligation                                                                                                  |
| * Logoff                             | Site Information Loan Ir                                                                                | formation                                                 | Submit Application                                                                                                    |                                                                                                    |
| <ul> <li>User Maintenance</li> </ul> |                                                                                                    |                                                           |                                                                                                    |                                                                                                    |
| • Practitioner<br>Application        | List all educational lo<br>repayment. List only t<br>training that led to th<br>applying and will fulfi | ans with re<br>those loans<br>e professio<br>Il vour PA l | maining balances that you would li<br>s incurred to finance your undergray<br>onal license necessary for the discip<br>LRP service obligation. If you have | ke to be considered for loan<br>duate or graduate education and<br>line through which you are<br>consolidated or refinanced anv |
|                                      | eligible loan with a no<br>for loan repayment ar<br>for each loan must be                               | on-education<br>nd must no<br>attached t                  | onal loan, no poriton of the consolid<br>t be included below. An Account Sta<br>to the application. Place all loans wi                                     | lated or refinanced loan is eligible<br>atement and Disbursement Report<br>ith the same lender and having the                   |
|                                      | same account number<br>that account.                                                                    | r on one lin                                              | ie. Attach supporting documentatio                                                                                                    | n that includes all sub-loans within                                                                                            |
|                                      |                                                                                                    |                                                           | Upload Loan D                                                                                                    | ocumentation                                                                                                    |
|                                      | Lender PAYMENT<br>Address                                                                               | Balance                                                   | Account Statement                                                                                                    | Disbursement Report                                                                                                    |
|                                      |                                                                                                    |                                                           | Browse                                                                                                    | Browse                                                                                                    |
|                                      |                                                                                                    |                                                           | Browse                                                                                                    | Browse                                                                                                    |
|                                      |                                                                                                    |                                                           | Browse                                                                                                    | Browse                                                                                                    |
|                                      |                                                                                                    |                                                           | Browse                                                                                                    | Browse                                                                                                    |
|                                      |                                                                                                    |                                                           | Browse                                                                                                    | Browse                                                                                                    |
|                                      |                                                                                                    |                                                           | Browse                                                                                                    | Browse                                                                                                    |
|                                      |                                                                                                    |                                                           | Browse                                                                                                    | Browse                                                                                                    |
|                                      |                                                                                                    |                                                           | Browse                                                                                                    | Browse                                                                                                    |
|                                      |                                                                                                    |                                                           | Browse                                                                                                    | Browse                                                                                                    |
|                                      |                                                                                                    |                                                           | Browse                                                                                                    | Browse                                                                                                    |
|                                      | Total Loan Balance                                                                                      | 0                                                         |                                                                                                    |                                                                                                    |
|                                      | <                                                                                                    |                                                           |                                                                                                    | >                                                                                                    |
|                                      |                                                                                                    | Ba                                                        | Save and Cont                                                                                                    | inue                                                                                                    |

## H. Submit Application

In this section, the applicant must upload his or her resume or curriculum vitae (CV) and include a statement of personal commitment. Successful submission will result in an "Application Submitted Successfully" message. It is recommended that a copy of the Practitioner Application be downloaded by the applicant and saved for future reference.

| pennsylvania 🙀                | Pennsylvania Prim                                                                                                    | ary Care Loan                                                                                                    | Repayment Program                                                                                                    |
|-------------------------------|----------------------------------------------------------------------------------------------------|----------------------------------------------------------------------------------------------------|----------------------------------------------------------------------------------------------------|
|                               | Personal Information Educational In                                                                                                    | formation Profession                                                                                                    | nal Information Certification Service Obligation                                                                                                    |
| • Logoff                      | Site Information Loan Information                                                                                                    | Submit Application                                                                                                    |                                                                                                    |
| • User Maintenance            |                                                                                                    |                                                                                                    |                                                                                                    |
| • Practitioner<br>Application | Upload Curriculum vitae or<br>Resume                                                                                                    |                                                                                                    | Browse                                                                                                    |
|                               |                                                                                                    | Statement of Per                                                                                                    | sonal Commitment                                                                                                    |
|                               | Describe your education and pr<br>the Loan Repayment Program b                                                                                                    | actice experience<br>below. This statem                                                                                               | which you believe qualifies you to participate in<br>ent should include the following:                                                                                                    |
|                               | <ul> <li>Your training and experience</li> <li>Practice experience in shorta</li> </ul>                                                                                                    | in providing servic<br>de areas.                                                                                                    | ces to underserved populations.                                                                                                    |
|                               | <ul> <li>Personal origins or other fact</li> </ul>                                                                                                    | ors which describe                                                                                                    | e your commitment to practice in a shortage area.                                                                                                    |
|                               | <ul> <li>Service awards received durin</li> <li>Pre-professional experiences</li> </ul>                                                                                                    | ng your education<br>which caused you                                                                                                 | or practice.<br>to decide to practice in a shortage area.                                                                                                    |
|                               |                                                                                                    | •                                                                                                    |                                                                                                    |
|                               |                                                                                                    |                                                                                                    | ^                                                                                                    |
|                               |                                                                                                    |                                                                                                    | ~                                                                                                    |
|                               |                                                                                                    |                                                                                                    |                                                                                                    |
|                               |                                                                                                    | Signature                                                                                                    | Agreement                                                                                                    |
|                               | By typing my name in the indica<br>entry is true, accurate and comp<br>not be denied legal effect solely<br>and that if a law requires a reco<br>satisfies that requirement. I fur<br>are punishable by fine and/or in<br>1001 | ted fields, I hereby<br>olete. I understand<br>because they are o<br>rd or signature to t<br>ther understand the<br>nprisonment under | y certify that all of the information submitted in this<br>that transactions and/or signatures in record may<br>conducted, executed, or prepared in electronic form,<br>be in writing, an electronic record or signature<br>tat false statements made knowingly and willfully<br>r the provisions of 16 U.S.C. § 1857 and U.S.C. § |
|                               | ☐I have read and understand t<br>Signature:                                                                                                    | he statement abov                                                                                                    | /e                                                                                                    |
|                               | Dow                                                                                                    | nload Application                                                                                                    | Submit Application Back                                                                                                    |

| pennsylvania PA                                          | Pennsylvania Primary Care Loan Repayment Program           | Tuesday, August 4, 2020 |
|----------------------------------------------------------|------------------------------------------------------------|-------------------------|
| • Logoff<br>• User Maintenance<br>• Download Application | Application Submitted Successfully<br>Download Application |                         |

Once "submitted", practitioners will not be able to edit information in their applications.